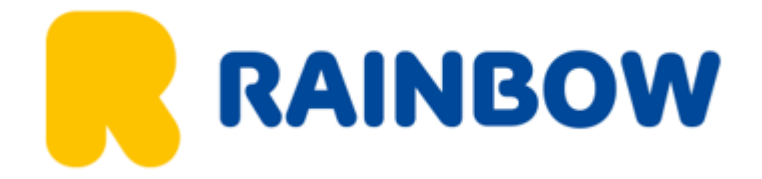

Instrukcja wypełniania formularza Mobile Passport Control

Aplikację i wniosek można wypełnić w dowolnym momencie przed podróżą. Natomiast sam formularz jest aktywny 4h i należy go wysłać po wylądowaniu.

Wypełnienie wniosku w aplikacji Mobile Passport Control jest wygodne i znacznie przyspiesza przekroczenie granicy USA.

Przy imprezach, w których wjazd do USA odbywa się drogą lądową (KAL i USC) nie korzystamy z aplikacji MPC, ponieważ obecnie jest ona dostępna wyłącznie w portach lotniczych i morskich podczas organizowanych przez nas wyjazdów. Nie jest dostępna na przejściach granicznych lądowych.

1. Ściągnij aplikację Mobile Passport Control ze sklepu Google Play lub App Store.

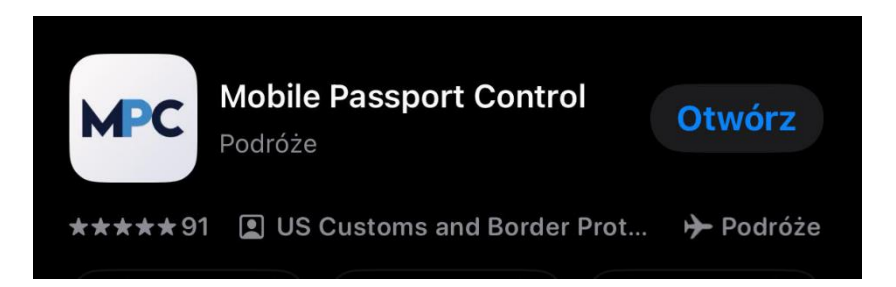

 Włącz aplikację. Zapoznaj się z krótkimi informacjami dotyczącymi wypełniania formularza. Przejdź dalej klikając "Next"

Prepare your submission - przygotuj swoje zgłoszenie

U.S citizens, Canadian VIsitor, Lawful Permanent Residents, and Visa Waiver Program travelers can simplify their entry into the United States via their mobile phone - obywatele Stanów Zjednoczonych, osoby odwiedzające Kanadę, stali rezydenci Kanady i podróżni w ramach Programu Ruchu Bezwizowego mogą uprościć wjazd do Stanów Zjednoczonych za pośrednictwem swojego telefonu komórkowego.

Submit from one phone - z użyciem jednego telefonu

*You can complete your family's sumbisson all from one phone* - możesz wypełnić wniosek dla całej rodziny za pomocą jednego telefonu

Receive your receipt – zachowaj potwierdzenie

Present your MPC receipt to CBP upon arrival - po przybyciu do CBP okaż pokwitowanie MPC

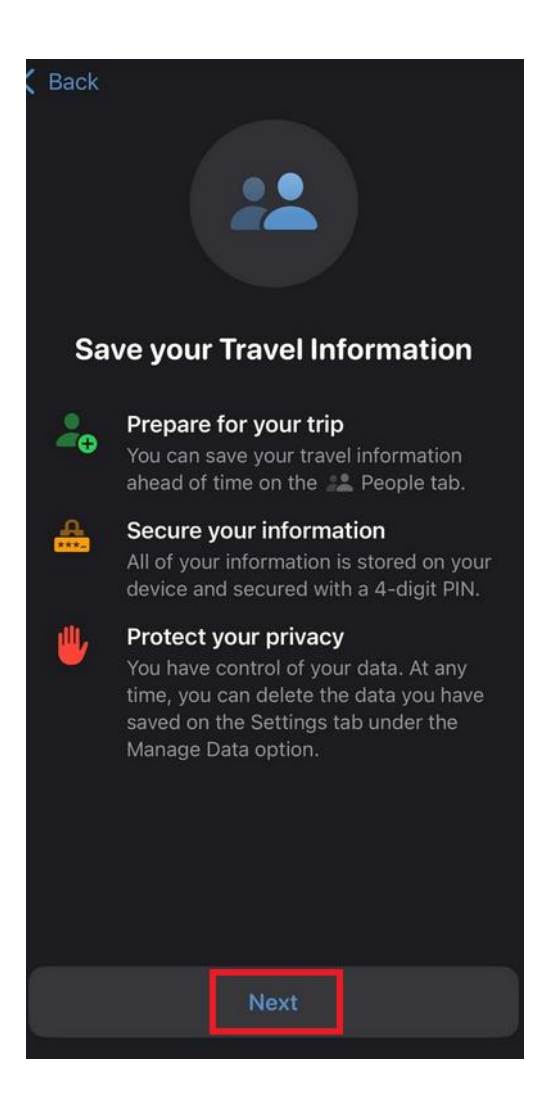

3. Przejdź dalej klikając "Next"

Save your Travel Information - zapisz informacje dotyczące Twojej podróży

Prepare for your trip – przygotuj się do podróży

*You can save your travel information Ahead of time on the people tab.* - możesz zapisać informacje o podróży z wyprzedzeniem

Secure your information - zabezpiecz swoje informacje

All your information is stored on your device and secured with 4-digir PIN - wszystkie Twoje informacje są przechowywane na Twoim urządzeniu i zabezpieczone 4-cyfrowym kodem PIN

Protect your privacy - chroń swoją prywatność

You have control of your data. At any time, you can delete the data you have savd on the Settings tab under the Manage Data option - masz kontrolę nad swoimi danymi. W dowolnym momencie możesz usunąć dane, które zapisałeś na karcie Ustawienia w opcji Zarządzaj danymi

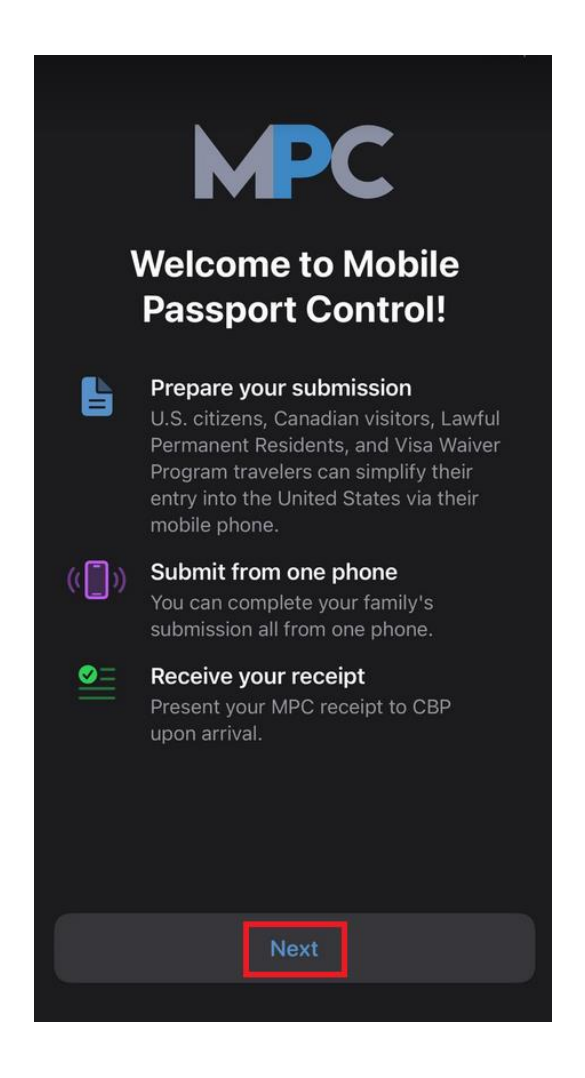

4. Sprawdź jak przygotować się do wypełnienia MPC.

Select your mode of entry: either Airplane or Cruise Ship – wybierz sposób wjazdu: samolot lub statek wycieczkowy

Select up to 12 family members (including yourself) to add to your submission - wybierz maksymalnie 12 członków rodziny (wliczając siebie), których chcesz dodać do swojego zgłoszenia

Select your port of entry and terminal from the list of available CBP locations\* - wybierz port wjazdu i terminal z listy dostępnych lokalizacji CBP

Answear the CBP questions fir all members of your group - odpowiedz na pytania CBP przez wszystkich członków swojej grupy

When you arrive at your port of entry, submit the form you prepared from CBP Form tab. - po przybyciu do portu wjazdowego należy złożyć formularz przygotowany w zakładce Formularz CBP.

Follow the port's signs and have your passports available and your phone ready to display your MPC receipt in front of a CBP Officer - podążaj za znakami w porcie lotniczym po wylądowaniu i przygotuj paszport oraz telefon, aby móc pokazać funkcjonariuszowi CBP pokwitowanie MPC

\*If your port of terminal isnot listed, they do not support submissions from CBP MPC. You must proceed with the normal entry proces - Jeśli Twój port lotniczy nie jest wymieniony, nie obsługuje zgłoszeń z CBP MPC. Musisz kontynuować normalny proces wprowadzania danych

\*\*You can learn more about the submissoon proces on in our user guide library found in the Settings tab. - Więcej informacji na temat procesu przesyłania znajdziesz w naszej bibliotece dostępnej na karcie Ustawienia.

| 1                                | Select your mode of entry: either<br>Airplane or Cruise Ship.                                                                                  |  |
|----------------------------------|----------------------------------------------------------------------------------------------------|--|
| 2                                | Select up to 12 family members<br>(including yourself) to add to your<br>submission.                                                           |  |
| 3                                | Select your port of entry and terminal from the list of available CBP locations.*                                                              |  |
| 4                                | Answer the CBP questions for all<br>members of your group.                                                                                     |  |
| 5                                | When you arrive at your port of entry,<br>submit the form you prepared from the<br>CBP Form tab.                                               |  |
| 6                                | Follow the port's signs and have your<br>passports available and your phone<br>ready to display your MPC receipt in<br>front of a CBP Officer. |  |
| If your<br>submissi<br>entry pro | port or terminal is not listed, they do not support<br>ions from CBP MPC. You must proceed with the norma<br>ocess.                            |  |
| • You ca                         | an learn more about the submission process on in our                                                                                           |  |

5. Zaznacz czy chciałbyś otrzymywać powiadomienia z aplikacji MPC.

*Receive sumbissions reminders from MCP* - otrzymuj przypomnienia o przesłaniu dokumentów od MCP

*If enabled, you will receive a notofication reminding you to submit when you arrive at your selected port of entry* - jeśli ta opcja jest włączona, otrzymasz powiadomienie przypominające o konieczności wysłania zgłoszenia po przybyciu do wybranego portu wjazdu.

Be reminded about expiring documents - otrzymuj przypomnienia o wygasających dokumentach

You can receive reminders when your travel documents are about to expire so you are prepared for your next trip - możesz otrzymywać przypomnienia, gdy Twoje dokumenty podróżne będą traciły ważność, dzięki czemu będziesz przygotowany na kolejną podróż

Manage the notifications you receive - zarządzaj otrzymywanymi powiadomieniami

You have control over what kinds of notifications we send you. You can manage MPC notifications on the Settings Tab under the Notifications option - masz kontrolę nad tym, jakie rodzaje powiadomień Ci wysyłamy. Możesz zarządzać powiadomieniami MPC na karcie Ustawienia w opcji Powiadomienia

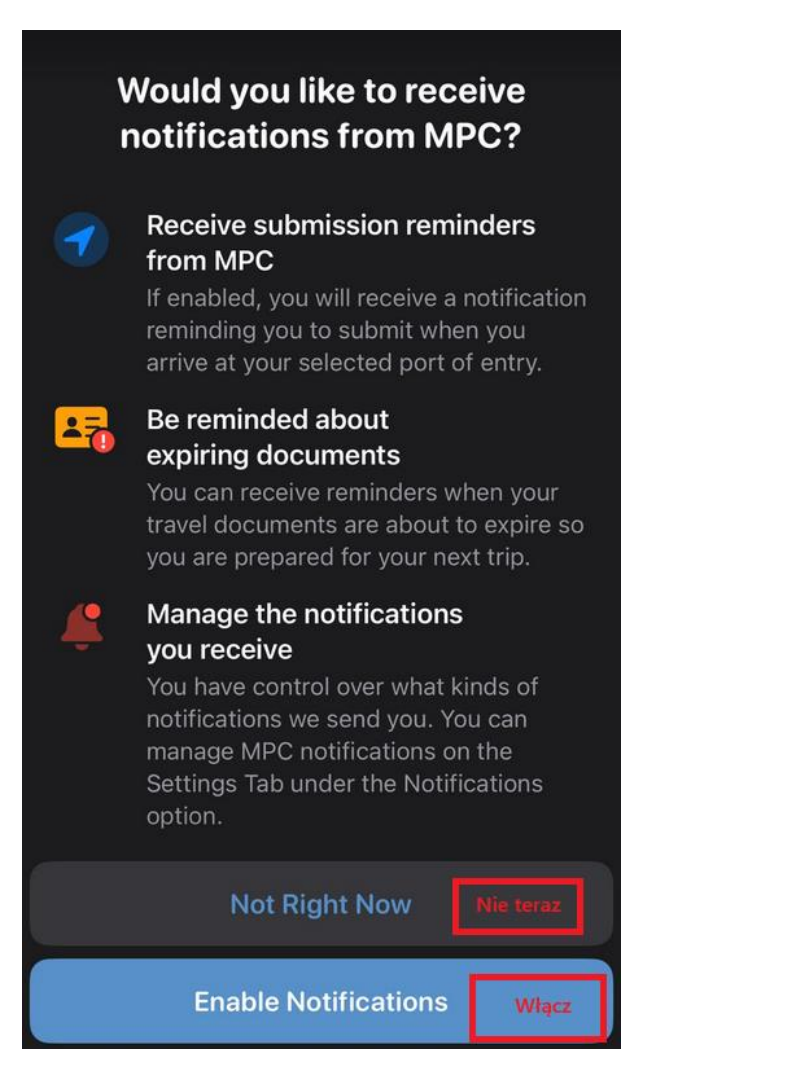

6. Gotowy? Oto kilka dodatkowych wskazówek, które pomogą Ci w pełni wykorzystać aplikację CBP MPC.

Find your baggage - znajdź swój bagaż

You can quickly acces baggage information for your port using the View Baggage Infrmation buton on your receipt - możesz szybko uzyskać dostęp do informacji o bagażu dla swojego portu, korzystając z przycisku Wyświetl informacje o bagażu na swoim potwierdzeniu odbioru

Learn more about the app - dowiedz się więcej o aplikacji

Check out our user quide library on the Settings tab to learn more about how to use the app to its fullest - zapoznaj się z naszym przewodnikiem na karcie Ustawienia, aby dowiedzieć się więcej o tym, jak w pełni wykorzystać możliwości aplikacji

Contact us – skontaktuj się z nami

You can submit customer support requests on the Settings tab. Don't forget to include a detailed explanation of your problem - możesz przesłać prośby o pomoc techniczną na karcie Ustawienia. Nie zapomnij dołączyć szczegółowego wyjaśnienia swojego problemu

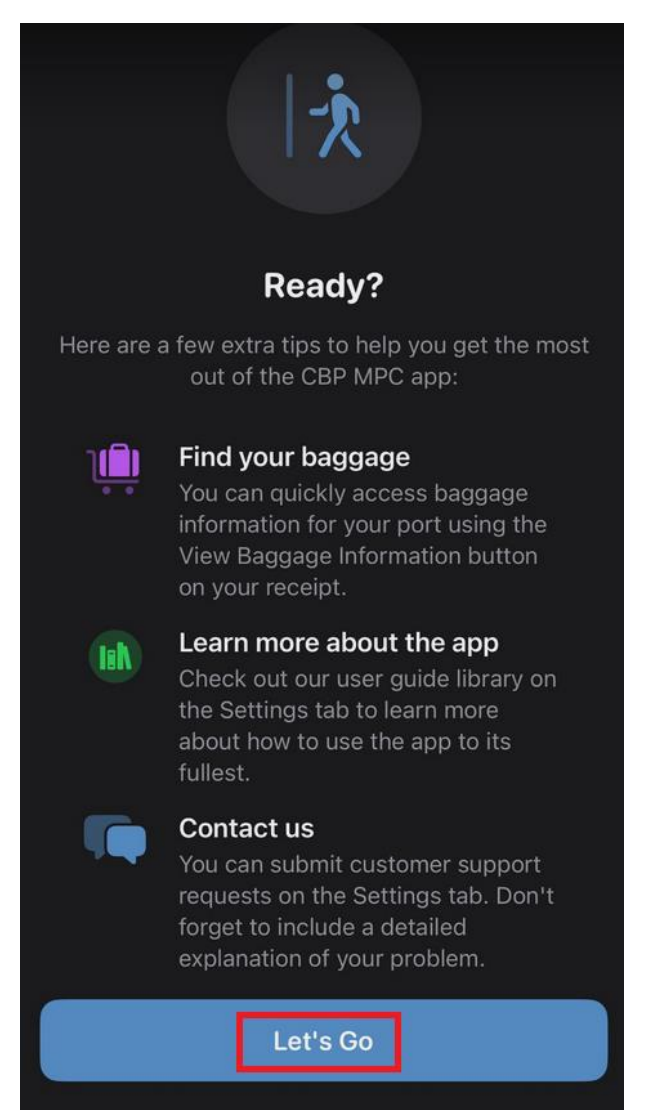

7. Oświadczenie o wyłączeniu odpowiedzialności – zjedź na dół i kliknij "Agree".

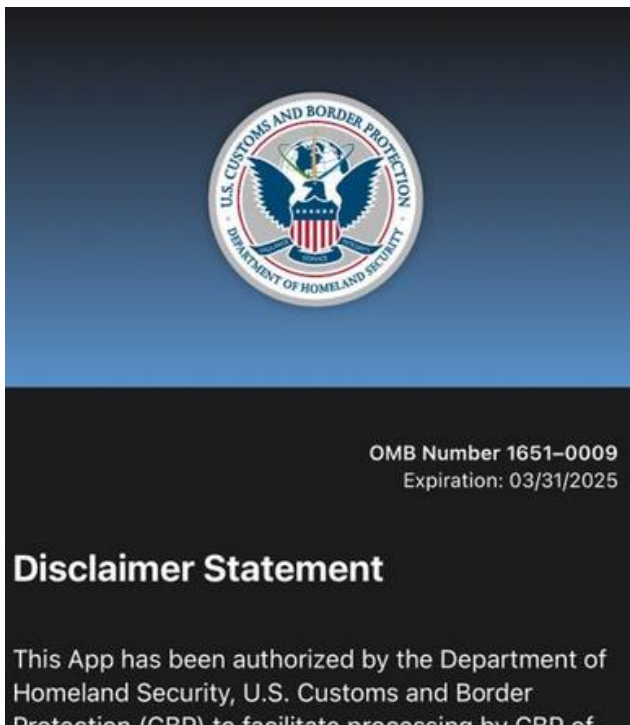

Homeland Security, U.S. Customs and Border Protection (CBP) to facilitate processing by CBP of travelers intending to enter the United States. The information you provide through this App will be transmitted to CBP for official use and retention consistent with applicable U.S. laws and policies. The use of this App is voluntary; if you do not wish to use this App, please proceed directly to CBP primary examination. Regardless of whether you choose to use this App, as a traveler seeking to enter the United States, you are subject to examination and inspection by CBP.

Please be aware that this App will interact with certain other applications on your device, including your camera, in order to effectively provide information to Case an uncompared provided through 8. Kliknij w przycisk *"New Submission"* i rozpocznij nowe zgłoszenie. W tym miejscu możesz również zapoznać się z gotową instrukcją wypełnienia zgłoszenia.

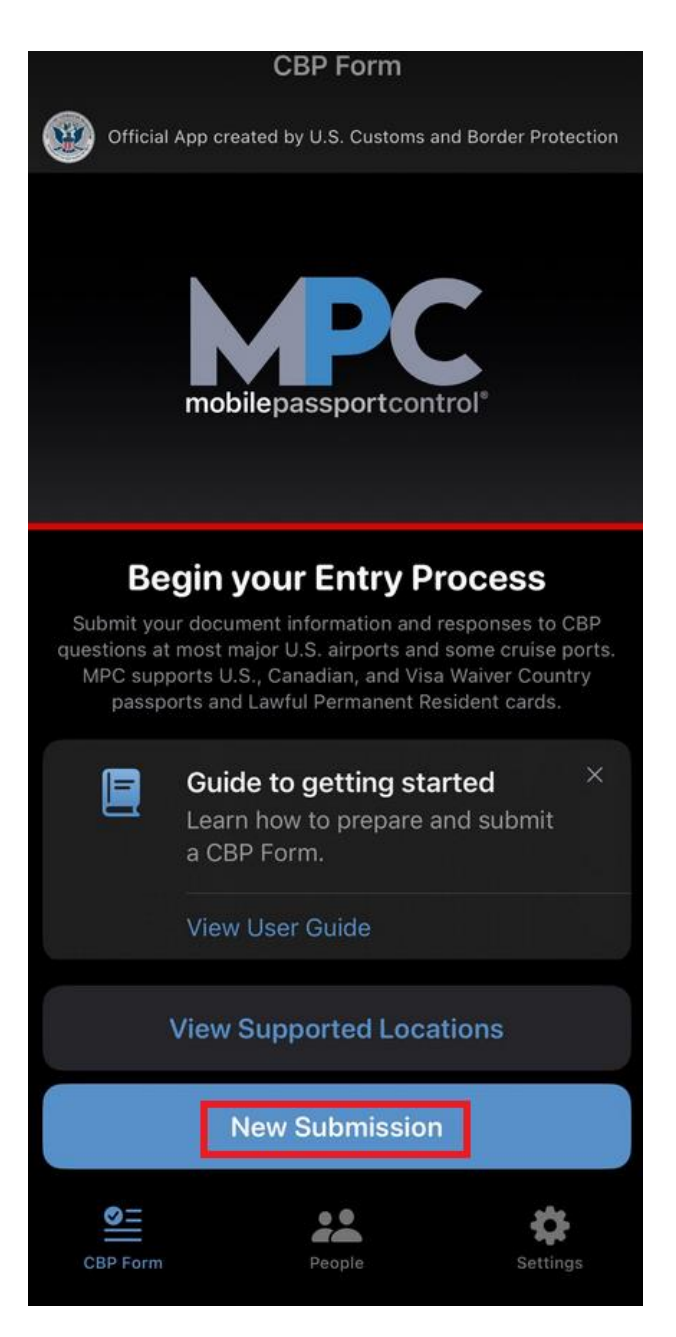

9. Jak przekraczasz granicę ze Stanami Zjednoczonymi?

Airplane – drogą lotniczą Cruise ship – drogą morską

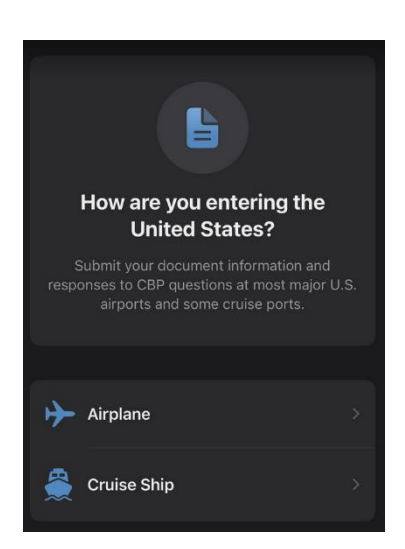

10. Wskaż punkt graniczny, w którym przekraczasz granicę ze Stanami Zjednoczonymi, wybierz terminal i kliknij "*Proceed"* 

| <b>&gt;</b>                                                                                                    |               |  |  |  |
|----------------------------------------------------------------------------------------------------|---------------|--|--|--|
| What is your CBP Port?                                                                                                    |               |  |  |  |
| Select the location at which you will be goin<br>through U.S. Customs and Border Protection<br>Be sure to wait until you arrive at your selecto<br>location before submitting. | g<br>n.<br>ed |  |  |  |
| CBP Port                                                                                                    |               |  |  |  |
|                                                                                                    |               |  |  |  |
|                                                                                                    |               |  |  |  |
| Terminal                                                                                                    |               |  |  |  |
|                                                                                                    |               |  |  |  |
|                                                                                                    |               |  |  |  |
| Proceed                                                                                                    |               |  |  |  |
|                                                                                                    |               |  |  |  |

11. Wskaż towarzyszy swojej podróży. Pamiętaj aby również zarejestrować siebie 😂 Możesz wgrać skan dokumentu lub wpisać dane ręcznie. Będziesz potrzebować nr paszportu, kraju wydania oraz daty jego ważności.

| Biographic Information |               |                                                  |  |  |  |
|------------------------|---------------|--------------------------------------------------|--|--|--|
| Sex                    |               | \$                                               |  |  |  |
| Date of Birth          |               | Not Set                                          |  |  |  |
| Travel Documents Dodaj |               |                                                  |  |  |  |
| 🕒 Add Tra              | avel Document | dokument - skan<br>lub wpisz dane<br>samodzienie |  |  |  |

- 12. Ustaw i potwierdź swój 4-cyfrowy PIN. Możesz również logować się za pomocą face ID (jeśli Twój telefon posiada taką opcję). Ten krok można pominąć.
- Po stworzeniu wniosku dla pierwszej osoby, należy przejść dalej klikająć "Proceed".
  Ponownie zjedź na dół strony i zatwierdź "Dislaimer Statement" oświadczenie o wyłączeniu odpowiedzialności klikając przycisk "Agree".

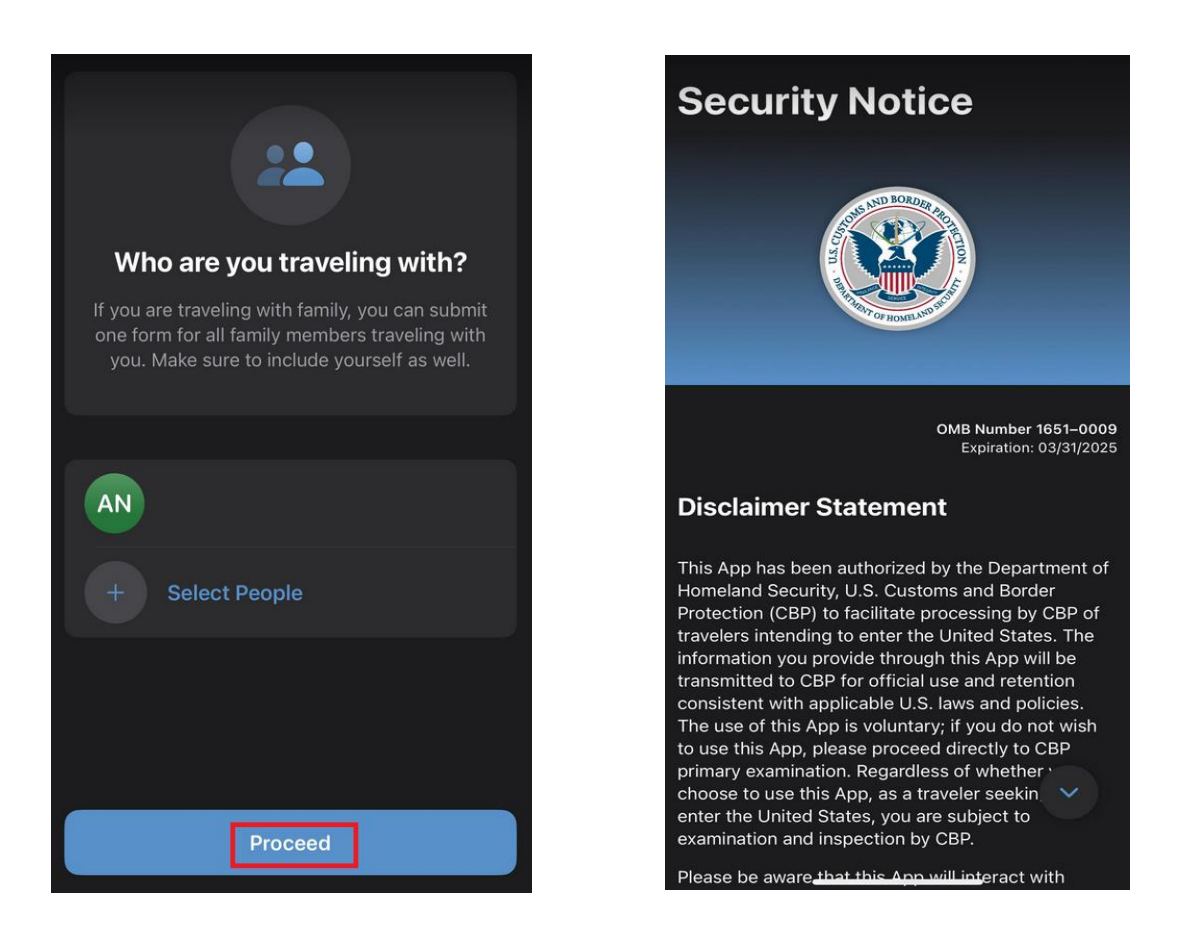

14. Wskaż cel swojej podróży. *Business* – podróż w celach biznesowych; *Pleasure* – podróż w celach turystycznych.

| What is your purpose of travel?                                                                               |                |  |  |  |  |
|----------------------------------------------------------------------------------------------------|----------------|--|--|--|--|
| Please indicate the primary purpose of travel or<br>Class of Admission (COA) for each person listed<br>below. |                |  |  |  |  |
|                                                                                                    | ✓ Not Selected |  |  |  |  |
|                                                                                                    | Business       |  |  |  |  |
| Visa Waiv                                                                                                    | Pleasure       |  |  |  |  |
|                                                                                                    | Not Selected ≎ |  |  |  |  |
|                                                                                                    |                |  |  |  |  |
|                                                                                                    |                |  |  |  |  |
|                                                                                                    |                |  |  |  |  |
|                                                                                                    | Proceed        |  |  |  |  |

15. Czy masz coś do zadeklarowania? Odpowiedz na wszystkie pytania i zapisz swój wniosek CBP.

*Commercial Merchandise* – towar przeznaczony na handel

Currency – w kwocie powyżej \$10 000 U.S lub równowartość w innej walucie

*Personal Goods* – dobra osobiste – artykuły do zgłoszenia, które zostały nabyte za granicą i są przywożone do Stanów Zjednoczonych w ilości przekraczającej kwotę zwolnienia z cła

*Food products* – owoce, warzywa, rośliny, nasiona, jedzenie, owady, mięso oraz prouktu pochodzenia zwierzęcego, nabiał, ślimaki, ziemia

Contact with livestock – kontakt ze zwierzętami hodowlanymi

Disease Agents – czynniki chorobotwórcze

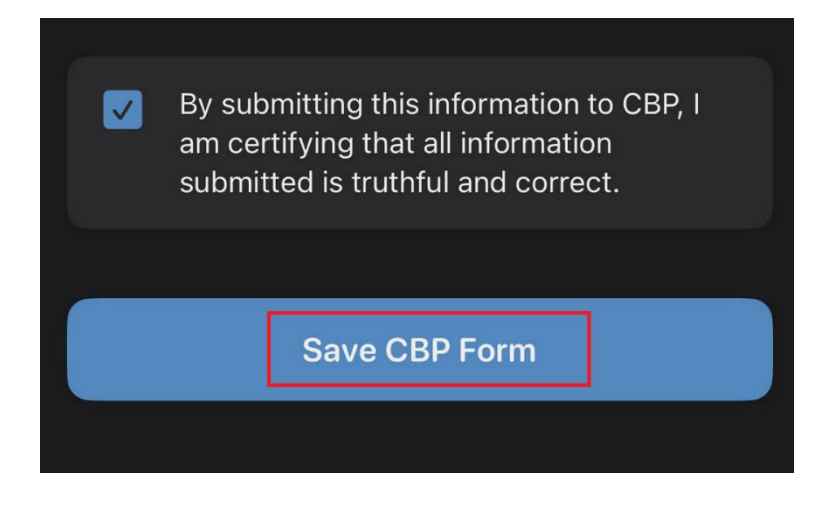

16. Twój wniosek jest gotowy! Dalszą jego część należy wypełnić po wylądowaniu 😊

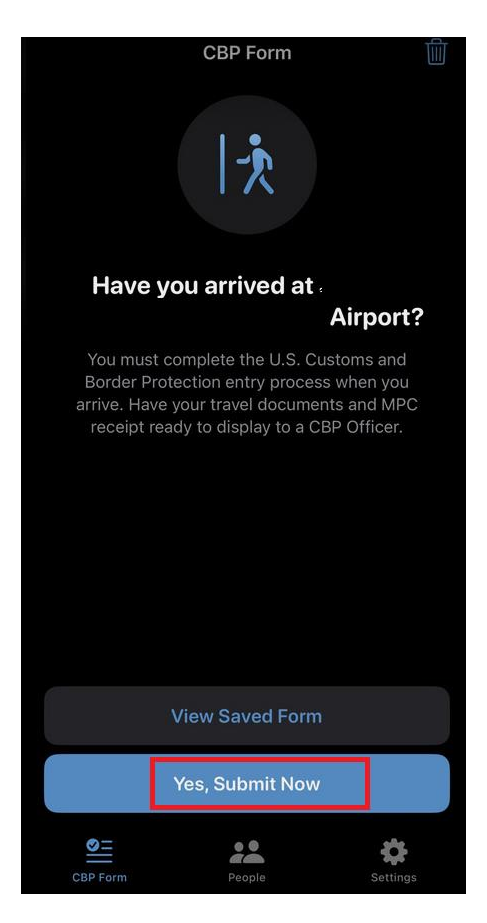

17. Dla osób, które wypełniły wnioski w aplikacji MPC są oddzielne przejścia na lotnisku. Zwróć uwagę na znaki i kieruj się do odpowiedniej strefy.

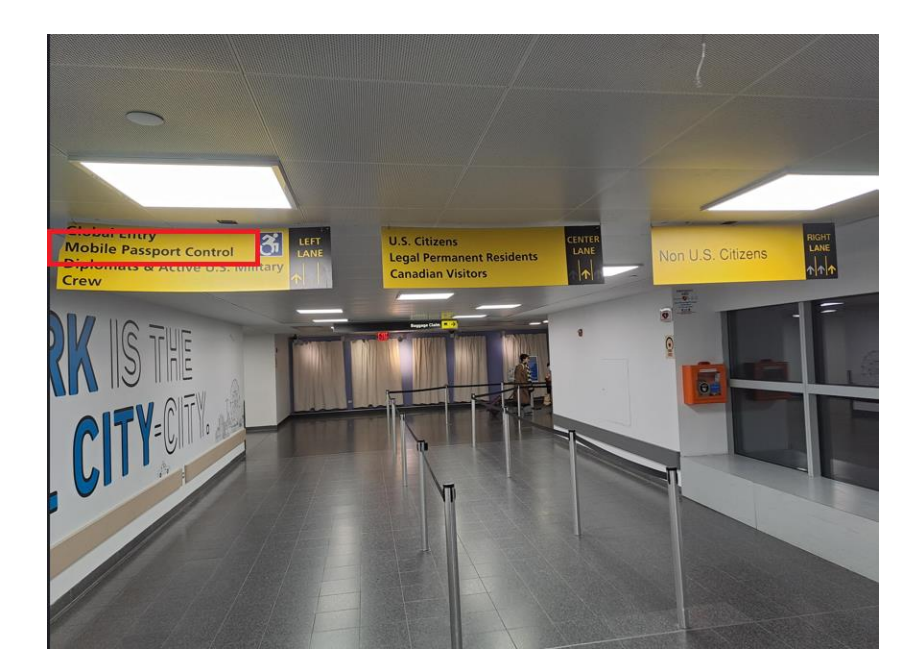

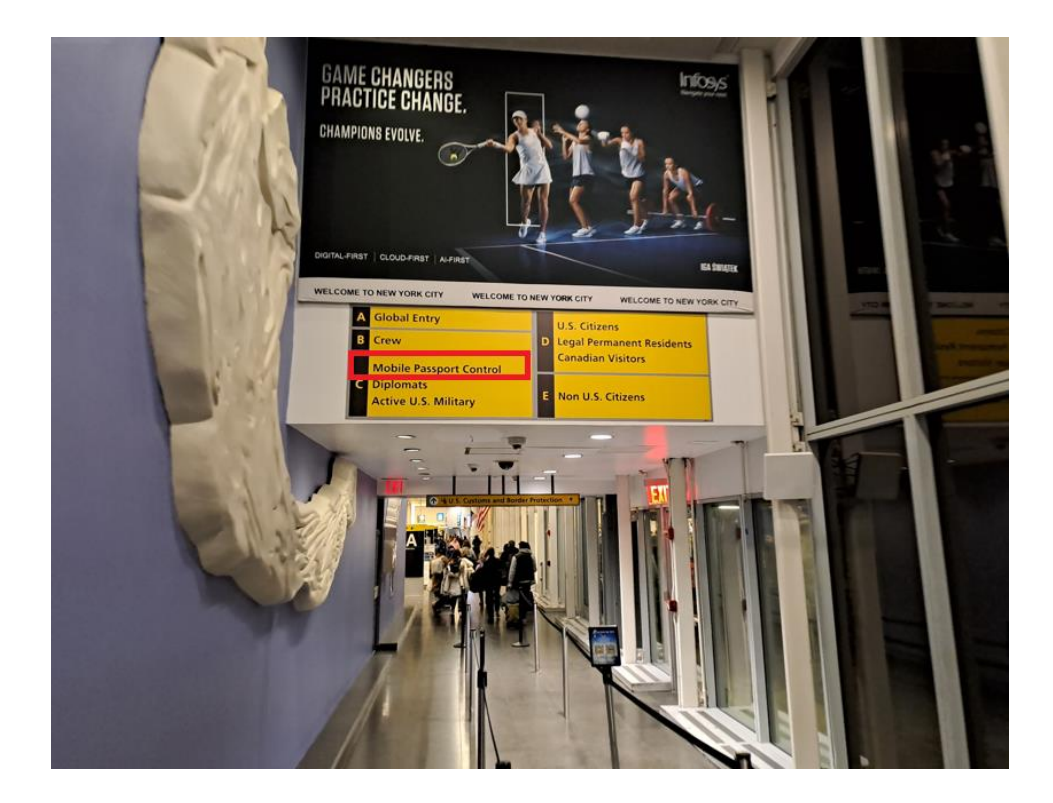